## Guidelines to attend VC in Microsoft Team on 30th Jan,2024

- For Desktop/Laptop User, Click on the link and Select Continue On this Browser.
- For Smart Phone User, Download **Microsoft Teams** App from Google Play store and Install.
- Click on the Link, then click on **Join meeting**.
- In the place of type Your Name, follow below format for STA Permit Meeting. Format: SI No <space> Vehicle No of Owner or Objector
- For Technical Assistance, please contact: 9338408000
  <u>Details of Video Conferencing Permit Hearing Meeting in Microsoft Team On</u> <u>30<sup>th</sup> Jan,2024</u>
  - STA INTER REGION PERMIT MEETING (SL No 141 175) TIMING (11:30AM-01:00PM) : Click on the below Link

https://teams.live.com/meet/9525778804311?p=piSAnk48uiK8j69n

• STA INTER REGION PERMIT MEETING (SL No 176 - 210) TIMING (01:00 PM-02:30 PM): Click on the below Link

https://teams.live.com/meet/9550902512518?p=XOvtBfNYeXFERUyb

• STA INTER REGION PERMIT MEETING (SL No 211 - 245) TIMING (03:30 PM – 05:00 PM): Click on the below Link

https://teams.live.com/meet/9589739831633?p=O7gBimqWS8OoSZvi

• STA INTER REGION PERMIT MEETING (SL No 246- 290) TIMING (05:00 PM – 06:30 PM): Click on the below Link

https://teams.live.com/meet/9516054861201?p=n3YmIRJ6QUxRhwGc